### New functions and addendum

- This document contains descriptions of how to set the new functions and their restrictions. It is recommended to read them while referring to the Operating Instructions provided with this product together.
- Depending on the model used, the screens shown in the explanations may differ to the actual camera screens.
- The model number is abbreviated in some descriptions in this manual.
- This document is for the following models. WV-S2570L, WV-S2270L, WV-S1570L

### Due to software upgrade, the following functions have been added and changed to this product.

#### • Firmware Ver.4.30

| No. | Functions                                                                     | ltem (Page)                       | Page |
|-----|-------------------------------------------------------------------------------|-----------------------------------|------|
| 1   | Change of [Viewer software (nwcv4Ssetup.exe)] -                               |                                   | 2    |
|     | [Smoother live video display on the browser (buffering)]                      | Basic (Basic)                     |      |
|     | default setting                                                               |                                   |      |
| 2   | Change of [Internet mode] default setting                                     | Image(Image/Audio)                | 3    |
| 3   | Enhanced the access restriction function of SNMP v1/v2                        | Advanced (Network)                | 4    |
| 4   | Added "SNMP transmission upon alarm detection" to<br>"Camera action on alarm" | Camera action on alarm<br>(Alarm) | 5    |
| 5   | Added "SNMP trap setting" to "SNMP"                                           | Advanced (Network)                | 6    |

#### Firmware Ver.4.80

| No. | Functions                                                                                                    | ltem (Page)          | Page |
|-----|----------------------------------------------------------------------------------------------------|----------------------|------|
| 6   | Add a notify to the [SNMP trap setting]                                                                              | Advanced (Network)   | 10   |
| 7   | Add to the system log when recording stream fails to write                                                           | Maintenance (Status) | 11   |
| 8   | Add a function to notify the user of writing failures in the<br>recording stream with a unique alarmNotification (Al |                      | 12   |
| 9   | Add a note when the bit rate of the recording stream is set to a value exceeding recommended value                   | Image/Audio (Image)  | 13   |

# 1. Change of [Viewer software (nwcv4Ssetup.exe)] - [Smoother live video display on the browser (buffering)] default setting (Operating Instructions Configure the basic settings of the camera [Basic]-Configure the basic settings [Basic])

Change of [Viewer software (nwcv4Ssetup.exe)] - [Smoother live video display on the browser (buffering)] default setting.

|   |                                      | Automatic installation                                       | O On         | Off      |         |
|---|--------------------------------------|--------------------------------------------------------------|--------------|----------|---------|
| v |                                      | Drawing method                                               | <b>O</b> GDI | Direct2D |         |
|   |                                      | Decoding Options                                             | O Software   | Hardware | Confirm |
|   | Viewer software<br>(nwcv4Ssetup.exe) | Smoother live video<br>display on the<br>browser (buffering) | On On        | O Off    |         |
|   |                                      | Frame Skip Options<br>(When PC is Heavy<br>Processing Load)  | O Auto       | Manual   |         |
|   |                                      | Contrast<br>enhancement (RGB:0<br>to 255)                    | On On        | O Off    |         |

[Viewer software (nwcv4Ssetup.exe)] - [Smoother live video display on the browser (buffering)] Perform settings to display camera images on the viewer software.

- On: Images are temporarily stored on the computer and are displayed smoother.
- Off: Images are displayed in real-time and are not stored on the computer.
- Default: Off

#### <u>Note</u>

• If the image is not displayed smoothly, set to "On".

### 2. Change of [Internet mode] default setting

(Operating Instructions Configure the settings relating to images and audio [Image/Audio] Configure the settings relating to Stream [Image])

Change of [Internet mode] default setting.

| Stream(1)              |                |     |
|------------------------|----------------|-----|
| Stream transmission    | O On           | Off |
| Stream encoding format | <b>O</b> H.265 |     |
| Internet mode          | O On           | Off |

#### [Internet mode]

Select "On" when transmitting H.265 (or H.264) images via the Internet. It is possible to transmit stream without changing the broadband router settings configured for JPEG image transmission.

• **On**: H.265 (or H.264) images and audio will be transmitted using the HTTP port. Refer to [HTTP port] for further information about the HTTP port number settings.

• Off: H.265 (or H.264) images and audio will be transmitted using the UDP port.

• Default: On

<u>Note</u>

- When "On" is selected, only "Unicast port (AUTO)" will be available for "Transmission type".
- When "On" is selected, it may take time to start displaying stream images.
- When "On" is selected, stream images may not be displayed depending on the number of the concurrent access user and audio data availability, etc.
- When "On" is selected, only IPv4 access is available.

### 3. Enhanced the access restriction function of SNMP v1/v2

### (Operating Instructions "Configuring the network settings" [Network]

#### - "Configure advanced network settings" [Advanced]

#### - "Configure the settings relating to SNMP")

The address range setting of the SNMP manager that receives requests from the camera is newly added.

| Network            | Advanced                         |                                     |                                                            |
|--------------------|----------------------------------|-------------------------------------|------------------------------------------------------------|
|                    | <u>SMTP(E-mail)</u>   <u>FTP</u> | <u>NTP</u>   <u>UPnP</u>   <u>H</u> | <u>TTPS</u>   <u>DDNS</u>   <mark>SNMP</mark>   <u>QoS</u> |
| SNMP agent setting |                                  |                                     |                                                            |
| SNMP versior       | ı                                | SNMPv1/v2 🗸                         |                                                            |
| SNIMDv1/v2         | Community                        |                                     |                                                            |
| 3111VIF V 1/VZ     | Manager address                  |                                     |                                                            |
|                    | User name (1 to 32 characters)   |                                     |                                                            |
| SNIMD/2            | Authentication                   | • MD5                               | SHA1                                                       |
| SINNEVS            | Encryption method                | • DES                               | ●AES                                                       |
|                    | Password (8 to 16<br>characters) |                                     |                                                            |

#### • [Manager address]

Enter the IP address of the SNMP manager from which requests are to be permitted when the SNMP version is v1 or v2. When left blank, requests from all IP addresses will be permitted.

#### <u>Note</u>

• When "IP address/subnet mask" is entered, it is possible to restrict IP address of SNMP manager from which request is permitted by subnet.

For example, when "192.168.0.1/24" is entered, all requests from the SMNP managers in the range from "192.168.0.1" to "192.168.0.254" will be permitted.

#### Available number of characters: 0 - 128 characters

**Available characters:** Alphanumeric characters, the colon (:), the period (.) and the slash (/). **Default:** None (blank)

# 4. Added "SNMP transmission upon alarm detection" to "Camera action on alarm"

## (Operating Instructions "Configure the alarm settings" [Alarm] - "Configure the settings relating to the camera action on alarm occurrence")

"SNMP transmission upon alarm detection" is newly added to the settings relating to the camera action on alarm.

Click "To SNMP setting" to display the setup menu that can configure the settings relating to SNMP transmission when an alarm occurs. The setup menu will be displayed in a newly opened window. ( $\rightarrow$  5. Added "SNMP trap setting" to "SNMP")

| Camera action on alarm                      |                                                      |  |  |
|---------------------------------------------|------------------------------------------------------|--|--|
| Image compression rate upon alarm detection | Image compression rate upon alarm detection setup >> |  |  |
| Alarm E-mail notification                   | <u>E-mail server &gt;&gt;</u>                        |  |  |
| Alarm image FTP transmission                | FTP setup >>                                         |  |  |
| Alarm image recording(SD memory card)       | SD memory card setup >>                              |  |  |
| Panasonic alarm protocol                    | Panasonic alarm protocol notification >>             |  |  |
| HTTP alarm notification                     | HTTP alam notification setup >>                      |  |  |
| SNMP transmission upon alarm detection      | To SNMP setting                                      |  |  |

### 5. Added "SNMP trap setting" to "SNMP"

#### (Operating Instructions "Configuring the network settings" [Network] - "Configure advanced network settings" [Advanced] - "Configure the settings relating to SNMP")

"SNMP trap setting" is newly added to the settings relating to SNMP. Configure settings relating to SNMP trap when an alarm occurs.

| SNMP trap setting               |             | On                    | O Off            |
|---------------------------------|-------------|-----------------------|------------------|
| Destination                     | Address     |                       |                  |
| of Trap                         | Port number | 162 (1-65535)         |                  |
| SNMPv2c                         | Community   |                       |                  |
| Trap setting                    |             | Enable/Disable        | Trap string      |
| SNMP Generic trap               |             | ColdStart             | cold start       |
|                                 |             | ■ linkUp              | linkup           |
|                                 |             | authenticationFailure | auth error       |
| Alarm                           |             | Terminal 1            | terminal alarm 1 |
|                                 |             | Terminal 2            | terminal alarm 2 |
|                                 |             | Terminal 3            | terminal alarm 3 |
| SD memory card<br>Ext. software |             | VMD                   | VMD alarm        |
|                                 |             | Command alarm         | emd              |
|                                 |             | Diag.                 | sd alarm         |
|                                 |             | Alarm                 | alarm            |

• [SNMP trap setting]

Set On/Off of the SNMP trap. **Default:** Off

#### • [Destination of Trap] - [Address]

Enter the destination address of the SNMP trap. **Available number of characters:** 0 - 128 characters **Available characters:** Alphanumeric characters, the colon (:) and the period (.). **Default:** None (blank)

#### • [Destination of Trap] - [Port number]

Enter the port number of the destination address of the SNMP trap. **Available port number:** 1 - 65535 **Default:** 162 The following port numbers are unavailable since they are already in use. 20, 21, 23, 25, 42, 53, 67, 68, 69, 80, 110, 123, 161, 443, 554, 995, 10669, 10670, 59000 - 61000

#### • [SNMPv2c] - [Community]

Enter the community name of the destination address of the SNMP trap. **Available number of characters:** 0 - 32 characters **Unavailable characters:** 2-byte characters **Default:** None (blank)

#### **IMPORTANT**

• When using the SNMP trap function, it is necessary to enter the community name. When no community name is entered, the SNMP trap function will not work.

#### • [SNMP Generic trap] - [coldStart] - [Enable/Disable]

When the check box is checked, a trap (SNMPv2-MIB::coldStart) will be sent. **Default:** Not checked (Disable)

#### • [SNMP Generic trap] - [coldStart] - [Trap string]

When a camera startup trap is to be extended and sent, set the string of characters of the extended trap.

Available number of characters: 0 - 32 characters Unavailable characters: 2-byte characters Default: cold start

#### • [SNMP Generic trap] - [linkUP] - [Enable/Disable]

When the check box is checked, a trap (SNMPv2-MIB:: linkup) will be sent at the time when the camera is linked up.

Default: Not checked (Disable)

#### • [SNMP Generic trap] - [linkUP] - [Trap string]

When a camera linkup trap is to be extended and sent, set the string of characters of the extended trap.

Available number of characters: 0 - 32 characters Unavailable characters: 2-byte characters Default: linkup

#### • [SNMP Generic trap] - [authenticationFailure] - [Enable/Disable]

When the check box is checked, a trap (SNMPv2-MIB::coldStart) will be sent at the time when an SNMP authentication error occurs.

Default: Not checked (Disable)

#### • [SNMP Generic trap] - [authenticationFailure] - [Trap string]

When a SNMP authentication error occurrence trap is to be extended and sent, set the string of characters.

Available number of characters: 0 - 32 characters Unavailable characters: 2-byte characters Default: auth error

- [Alarm] [Terminal 1] [Enable/Disable] When the check box is checked, a trap will be sent at the time when an alarm occurs in terminal 1. Default: Not checked (Disable)
- [Alarm] [Terminal 1] [Trap string] Set the string of characters to be used for the trap of [Terminal 1]. Available number of characters: 0 - 32 characters Unavailable characters: 2-byte characters Default: terminal alarm 1
- [Alarm] [Terminal 2] [Enable/Disable] When the check box is checked, a trap will be sent at the time when an alarm occurs in terminal 2. Default: Not checked (Disable)
- [Alarm] [Terminal 2] [Trap string] Set the string of characters to be used for the trap of [Terminal 2]. Available number of characters: 0 - 32 characters Unavailable characters: 2-byte characters Default: terminal alarm 2
- [Alarm] [Terminal 3] [Enable/Disable] When the check box is checked, a trap will be sent at the time when an alarm occurs in terminal 3. Default: Not checked (Disable)
- [Alarm] [Terminal 3] [Trap string] Set the string of characters to be used for the trap of [Terminal 3]. Available number of characters: 0 - 32 characters Unavailable characters: 2-byte characters Default: terminal alarm 3
- [Alarm] [VMD] [Enable/Disable]
  When the check box is checked, a trap will be sent at the time when a video motion detection is activated.
  Default: Not checked (Disable)

• [Alarm] - [VMD] - [Trap string] Set the string of characters to be used for the trap of [VMD]. Available number of characters: 0 - 32 characters Unavailable characters: 2-byte characters Default: VMD alarm

- [Alarm] [Command alarm] [Enable/Disable] When the check box is checked, a trap will be sent at the time when a command alarm occurs. Default: Not checked (Disable)
- [Alarm] [Command alarm] [Trap string] Set the string of characters to be used for the trap of [Command alarm]. Available number of characters: 0 - 32 characters Unavailable characters: 2-byte characters Default: cmd

#### • [SD memory card] - [Diag.] - [Enable/Disable]

When the check box is checked, a trap will be sent in the following cases.

- When a notification of the remaining capacity of SD memory card has been provided
- When the SD memory card has become full
- When the SD memory card cannot be recognized
- Default: Not checked (Disable)

#### • [SD memory card] - [Diag.] - [Trap string]

Set the string of characters to be used for the trap of [Diag.] Available number of characters: 0 - 32 characters Unavailable characters: 2-byte characters Default: sd alarm

#### • [Ext. Software] - [Alarm] - [Enable/Disable]

When the check box is checked, a trap will be sent at the time when an alarm occurs in the extension software.

<u>Note</u>

• This setting will not be displayed if the extension software is not installed.

Default: Not checked (Disable)

#### • [Ext. Software] - [Alarm] - [Trap string]

Set the string of characters to be used for the trap of [Ext. software].

#### <u>Note</u>

• This setting will not be displayed if the extension software is not installed.

#### Available number of characters: 0 - 32 characters

Unavailable characters: 2-byte characters Default: alarm

### 6. Add a notify to the [SNMP trap setting]

# (Operating Instructions Configure the network settings [Network] – Configure advanced network settings [Advanced])

Add the notifications to [SNMP trap settings].

#### Note

• In order to activate SNMP trap notifications for when alarms occur, alarm operation settings are required.

For information on settings related alarm operations, refer to Configure the alarm settings [Alarm] in Operating Instructions.

### 7. Add to the system log when recording stream fails to write (Operating Instructions "Others" – "Maintenance" - Check the status [Status])

A system log has been added for errors in the write process of the recording stream to the log related to SD memory cards.

| Category  | Indication                          | Description                                           |
|-----------|-------------------------------------|-------------------------------------------------------|
| SD memory | <sd>Format</sd>                     | Successfully formatted the SD memory card.            |
| card      | <sd>Format error</sd>               | Error occurred when formatting the SD                 |
|           |                                     | memory card.                                          |
|           | <sd> Write-protect ON</sd>          | A write-protected SD memory card is                   |
|           | (Locked card)                       | inserted.                                             |
|           | <sd> Detection error</sd>           | The SD memory card could not be correctly             |
|           |                                     | recognized.                                           |
|           | <sd> Write error</sd>               | An error occurred when writing to the SD memory card. |
|           | <sd> Read error</sd>                | An error occurred when reading from the SD            |
|           |                                     | memory card.                                          |
|           | <sd> Delete error</sd>              | An error occurred when deleting data from             |
|           |                                     | the SD memory card.                                   |
|           | <sd> File system error</sd>         | An error occurred in File system of the SD            |
|           |                                     |                                                       |
|           | <sd> Underined error</sd>           | An error other that the ones above has                |
|           |                                     | occurred for the SD memory card.                      |
|           | <sd> An abnormality occurs in</sd>  | An error occurred when writing to the SD              |
|           | continuity of the SD memory         | memory card.                                          |
|           | recording. Check the recording bit  |                                                       |
|           | rate setting of the SD memory       |                                                       |
|           | recording.                          |                                                       |
|           | <sd> An error occurs in the SD</sd> | The SD memory card write process still                |
|           | memory card. Check the status of    | generates data loss. Make sure that the SD            |
|           | the SD memory card.                 | memory card is properly recognized.                   |
|           |                                     | If the card is not recognized, reboot the unit,       |
|           |                                     | or remove and reinsert the SD memory card             |
|           |                                     | to check.                                             |

# 8. Add a function to notify the user of writing failures in the recording stream with a unique alarm

# (Operating Instructions "Others" – "Maintenance" - Configure the alarm settings [Alarm])

-Configuration of the settings relating to alarm notification[Notification] -

### Configure the settings relating to Panasonic alarm protocol)

Add the write processing error of the recording stream to the occurrence condition of the Panasonic alarm protocol notification of "Diag."

#### Panasonic alarm protocol

#### • [Panasonic alarm protocol]

Select "On" or "Off" to determine whether or not to provide notification by Panasonic alarm protocol

according to the settings for the "Alarm" and "Diag." checkboxes of "Destination of notification" below.

- When an alarm is detected ("Alarm")
- When a notification of the remaining capacity of the SD memory card has been provided ("Diag.")
- When the SD memory card has become full ("Diag.")
- When the SD memory card cannot be recognized ("Diag.")
- When there is a write error on the SD memory card ("Diag.")

Default: Off

#### Destination of notification

#### • [Address 1] - [Address 8]

Enter the destination IP address or host name of the Panasonic alarm protocol from the following.

Up to 8 destination server addresses can be registered.

**[Alarm] checkbox:** When the checkbox is checked, the Panasonic alarm notification will be provided upon an alarm occurrence.

**[Diag.] checkbox:** When the checkbox is checked, notification using Panasonic alarm protocol will be provided in the following cases.

- When notification of the remaining capacity of the SD memory card has been provided

- When the SD memory card has become full
- When the SD memory card cannot be recognized
- When the SD memory card cannot be written

[Destination server address]: Enter the destination server address or host name.

**Available characters:** Alphanumeric characters, the colon (:), the period (.), the underscore (\_), and the hyphen (-).

To delete the registered destination server address, click the [Delete] button respective to the desired destination server address.

# 9. Add a note when the bit rate of the recording stream is set to a value exceeding recommended value

# (Operating Instructions "Image/Audio" - Configure the settings relating to Stream [Image]

Add the statement that it is possible that an error may occur in the continuity of SD memory card recording, if you set a bit rate that exceeds the recommended value in "Note" of "Max bit rate (per client) \*".

#### [Max bit rate (per client)\*]:

#### Note

• The bit rate for "Stream" is restricted by "Bandwidth control (bit rate)" on the [Network] tab on the "Network" page. When a value with "\*" attached is set, images may not be streamed.

• It is recommend that the bit rate setting of the stream to be 8192 kbps or lower. Setting a value higher than 8192 kbps may cause abnormalities in the continuity of the recorded video.

• When the refresh interval is too short, the actual bit rate may exceed the set bit rate depending on the subject.

• Depending on the number users connecting at the same time or the combination of features used, the bit rate may be lower than the configured value. Check the transmission of images after changing settings.

av0320-2061 PGQQ1424XA